# **QUEENSLAND HEALTH**

## **RMO2016 CAMPAIGN**

## **CANDIDATE USER MANUAL**

#### CANDIDATE USER MANUAL TABLE OF CONTENTS

| RMO2016 CAMPAIGN                                                                                                    |
|----------------------------------------------------------------------------------------------------|
| WEBSITE                                                                                                    |
| RMO COORDINATOR                                                                                                    |
| APPLYING TO THE RMO CAMPAIGN                                                                                                    |
| PREVIEW APPLICATION                                                                                                    |
| COMMENCE APPLICATION                                                                                                    |
| PREVIOUS YEAR APPLICANTS                                                                                                    |
| RESETTING YOUR PASSWORD                                                                                                    |
| REGISTRATION PROCESS FOR NEW CANDIDATES                                                                                                    |
| APPLICATION STEPS 1 - 12                                                                                                    |
| APPLICATION STEP INFORMATION                                                                                                    |
| PREFERENCES SECTION                                                                                                    |
| REFEREES                                                                                                    |
|                                                                                                    |
| REVIEW AND EDIT                                                                                                    |
| REVIEW AND EDIT                                                                                                    |
| REVIEW AND EDIT                                                                                                    |
| REVIEW AND EDIT                                                                                                    |
| REVIEW AND EDIT                                                                                                    |
| REVIEW AND EDIT                                                                                                    |
| REVIEW AND EDIT                                                                                                    |
| REVIEW AND EDIT8SUBMITTING YOUR APPLICATION9PRINTING A COPY OF YOUR APPLICATION10WITHDRAWING YOUR APPLICATION10MY ONLINE APPLICATION REVIEW10ACCESS YOUR EXISTING APPLICATION10EDITING YOUR APPLICATION DETAILS11MY ONLINE APPLICATION13                                                                          |
| REVIEW AND EDIT8SUBMITTING YOUR APPLICATION9PRINTING A COPY OF YOUR APPLICATION10WITHDRAWING YOUR APPLICATION10MY ONLINE APPLICATION REVIEW10ACCESS YOUR EXISTING APPLICATION10EDITING YOUR APPLICATION DETAILS11MY ONLINE APPLICATION13MY PROFILE13                                                              |
| REVIEW AND EDIT8SUBMITTING YOUR APPLICATION9PRINTING A COPY OF YOUR APPLICATION10WITHDRAWING YOUR APPLICATION10MY ONLINE APPLICATION REVIEW10ACCESS YOUR EXISTING APPLICATION10EDITING YOUR APPLICATION DETAILS11MY ONLINE APPLICATION13MY PROFILE13CHANGING YOUR PASSWORD13                                      |
| REVIEW AND EDIT8SUBMITTING YOUR APPLICATION9PRINTING A COPY OF YOUR APPLICATION10WITHDRAWING YOUR APPLICATION10MY ONLINE APPLICATION REVIEW10ACCESS YOUR EXISTING APPLICATION10EDITING YOUR APPLICATION DETAILS11MY ONLINE APPLICATION13MY PROFILE13CHANGING YOUR PASSWORD13RECORDS OF EMAILS SENT AND RECEIVED13 |
| REVIEW AND EDIT8SUBMITTING YOUR APPLICATION9PRINTING A COPY OF YOUR APPLICATION10WITHDRAWING YOUR APPLICATION10MY ONLINE APPLICATION REVIEW10ACCESS YOUR EXISTING APPLICATION10EDITING YOUR APPLICATION DETAILS11MY ONLINE APPLICATION13MY PROFILE13CHANGING YOUR PASSWORD13RECORDS OF EMAILS SENT AND RECEIVED14 |

### RMO2016 CAMPAIGN

WEBSITE:

www.health.qld.gov.au/rmo

RMO COORDINATOR:

rmo-recruitment@health.qld.gov.au

To apply for an RMO position with Queensland Health, access the RMO campaign website and review the processes and guidelines for applying through the RMO campaign at the above website. Ensure you review the 'How to Apply' page for details on the application process, preferencing, referees, and the recruitment and selection process.

At the commencement of the campaign the **Apply now** button on the RMO campaign web page will be activated for applicants to apply.

| Training Pathways via the RMO campaign: |   |                                                           |
|-----------------------------------------|---|-----------------------------------------------------------|
|                                         |   | Rural Advanced Skills Training                            |
|                                         | • | Queensland Anaesthesia Rotational Training Scheme (QARTS) |
|                                         | • | Queensland Basic Paediatric Training Network              |
|                                         | • | Queensland Basic Physician Training (Adult)               |
|                                         | • | Palliative Medicine Advanced Training                     |
|                                         | • | Intensive Care Training                                   |
|                                         | • | Geriatric Medicine Advanced Training                      |
|                                         | • | General Medicine Advanced Training                        |
|                                         |   | Renal Medicine Advanced Training                          |
|                                         | • | Clinical and Laboratory Haematology Advanced Training     |

| Other specialty positions recruited via the RMO campaign: |                                                        |  |  |  |
|-----------------------------------------------------------|--------------------------------------------------------|--|--|--|
| •                                                         | Dermatology                                            |  |  |  |
| •                                                         | Medical Administration                                 |  |  |  |
| •                                                         | Obstetrics and Gynaecology                             |  |  |  |
| •                                                         | Ophthalmology                                          |  |  |  |
| •                                                         | Pathology                                              |  |  |  |
| •                                                         | Cardiology (also recruited to outside of the campaign) |  |  |  |
| •                                                         | Endocrinology                                          |  |  |  |
| •                                                         | Gastroenterology                                       |  |  |  |
| •                                                         | Infectious Diseases                                    |  |  |  |
| •                                                         | Medical Oncology                                       |  |  |  |
| •                                                         | Rehabilitation Medicine                                |  |  |  |
| •                                                         | Respiratory and Sleep                                  |  |  |  |
| •                                                         | Psychiatry (also recruited to outside of the campaign) |  |  |  |
| •                                                         | Radiology                                              |  |  |  |
| •                                                         | Radiation Oncology                                     |  |  |  |
| •                                                         | Surgery all Sub-specialties                            |  |  |  |

#### Documentation you may be required to upload prior to submitting your application includes:

### NOTE: If you have submitted an application to the RMO2015 campaign, most documents will transfer to your new application.

- Curriculum Vitae (mandatory)
- Passport (mandatory)
- Medical Degree (mandatory)
- MBA Registration (if applicable)
- Criminal History Check (if applicable)

- Visa documentation (if applicable)
- Private Health Insurance documentation (if applicable)
- AMC MCQ documentation (if applicable)

#### **APPLYING TO THE RMO CAMPAIGN**

#### **PREVIEW APPLICATION**

Before commencing your application, you can choose to view the type of questions you will be required to complete and the documentation required to uploaded, by clicking on "Preview Application Form".

| Work For Us<br>Home            | For Consumers > Going Into Hospital<br>Switch to accessibility mode |                                |                |                                                                                   |
|--------------------------------|---------------------------------------------------------------------|--------------------------------|----------------|-----------------------------------------------------------------------------------|
| My Profile<br>Login            | Jobs List - Queensland Health                                       |                                |                |                                                                                   |
| Help<br>Position Status Report | <ul> <li>Message</li> <li>The system has logged you out.</li> </ul> |                                |                | Preview<br>Application Form                                                       |
|                                |                                                                     |                                |                | 1 - 1 of 1 records                                                                |
|                                | Job Name                                                            | Closing Date                   | Time Remaining | Action                                                                            |
|                                | RMO 2016                                                            | 25-Feb-2015<br>05:00 PM (AEST) | 6 hours        | Start New Ap     Gion     Access Exist a Application     Preview Application Form |

#### COMMENCE APPLICATION

To commence a new application click "Start New Application" or to access a previous year application follow steps below.

| Work For Us<br>Home            | For Consumers > Going Into Hospital<br>Switch to accessibility mode |                                |                |                                                                                    |
|--------------------------------|---------------------------------------------------------------------|--------------------------------|----------------|------------------------------------------------------------------------------------|
| My Profile<br>Login            | Jobs List - Queensland Health                                       |                                |                | Start New                                                                          |
| Help<br>Position Status Report | Message     The system has logged you out.                          |                                |                | Application                                                                        |
|                                |                                                                     |                                |                | 1 - 1 of 1 reco                                                                    |
|                                | Job Name                                                            | Closing Date                   | Time Remaining | Action                                                                             |
|                                | <u>RMO 2016 -</u>                                                   | 25-Feb-2015<br>05:00 PM (AEST) | 6 hours        | Start New Application     Access Existing Application     Preview Application Form |

#### PREVIOUS YEAR APPLICANTS

If you applied through either the Intern or RMO campaign last year you do not have to register again. To simply access your previous registration details and certain pre-populated information, follow the steps straight after you "Start New Application" as above:

| * Denotes a mandatory question                        |                                        |
|-------------------------------------------------------|----------------------------------------|
| If you have already registered with this system, cliv | ck here to Log In to your account now. |
| Title * First Name *                                  | Initial Click here                     |
| Your Desired Password * Confirm Y                     | our Password *                         |
| The State You Reside In * If other, please specif     | Ϋ́Υ                                    |

• Enter your email and password details you used for your PREVIOUS year application and Login:

| Login                                              | 11       |
|----------------------------------------------------|----------|
| Forgot password? click here to reset your password |          |
| Email                                              | @nga.net |
| Password                                           | ····· 🖌  |
| Cancel                                             | Login    |

#### **RESETTING YOUR PASSWORD**

1. If you have **forgotten** your password, you can re-set it by clicking the reset link here:

| Login                                              |       |
|----------------------------------------------------|-------|
| Forgot password? click here to reset your password |       |
| Email                                              |       |
| Password                                           |       |
| Cancel                                             | Login |

2. The following page will be displayed:

| Enter your email address below and a link to reset your p                                                     | assword will be emailed to you.                                                                                                    |                                                                                |
|----------------------------------------------------------------------------------------------------|----------------------------------------------------------------------------------------------------|--------------------------------------------------------------------------------|
| MPORTANT: This page makes use of reCAPTCHA techn<br>equest from this page. If you experience this problem, pi | ology. If you do not see a reCAPTCHA image prompting you to t<br>ease after your security settings or try the action again from a di | ype in a string of text , it is likely that yo<br>flerent internet connection. |
| Email Address *.                                                                                              |                                                                                                    |                                                                                |
|                                                                                                    | expediency colli                                                                                                    | 0 8 Com                                                                        |
|                                                                                                    | 1                                                                                                    | the same                                                                       |

3. Complete the required fields and click 'submit'. A link to reset your password will be sent to your registered email address.

#### **REGISTRATION PROCESS FOR NEW CANDIDATES**

Once you have clicked on "Start New Application", you will be provided with an information page as well as a terms and conditions page. In order to proceed with your application you must accept these terms and conditions. You will then be directed to the registration page as detailed below:

| Registration Proc            | ess                       |               |                           |
|------------------------------|---------------------------|---------------|---------------------------|
| RMO Campaign                 | Red asterisk *            | $\mathbf{>}$  |                           |
| * Denotes a mandatory que    | stion                     |               |                           |
| If you have already register | ed with this system, clic | k here to Log | g In to your account now. |
| Title * First Name *         |                           | Initial       | Last Name *               |
| Your Email Address *         | Conf                      | irm Your Em   | ail Address *             |

Note: Throughout the application process a red asterisk (\*) denotes a mandatory question - which must be completed in order to proceed. Also, **DO NOT** use CAPS Lock when registering; use **Sentence Case only.** 

To proceed through the application completed all mandatory fields, click on "Save and Next"

| Registration Process                                                                                                    |  |  |  |
|----------------------------------------------------------------------------------------------------|--|--|--|
| Message     Registration Process saved successfully                                                                                                    |  |  |  |
| Thank you for your registration details.<br>Please take careful note of the following login details for future access to your information. Your password has been encrypted for your security. |  |  |  |
| Your login details have also been sent to the email address provided.                                                                                                    |  |  |  |
| Username: uat2@3.com<br>Password: ********** Email & Login<br>Please click next to proceed details Save and Next                                                                               |  |  |  |
| Back Save and Next                                                                                                    |  |  |  |

Take careful note of your login details for future access to your application. Your login details will also be sent to the email address you have registered with. You should check this has occurred prior to logging out of the system. The email may take up to 5 minutes to receive depending on your service provider.

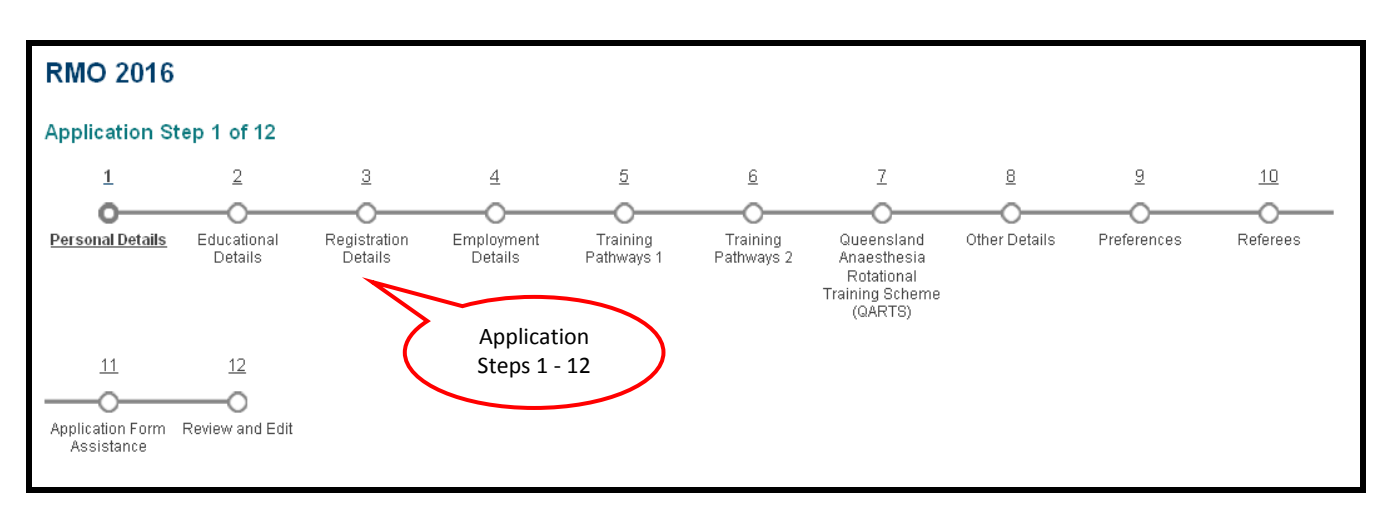

#### **APPLICATION STEPS 1 - 12**

#### **APPLICATION STEP INFORMATION**

| Step | Name                 | Description                                                                       |
|------|----------------------|-----------------------------------------------------------------------------------|
| 1    | Personal Details     | Name, Address, contact number/s, residency status and upload                      |
| 2    | Educational Details  | Medical qualifications and upload                                                 |
| 3    | Registration Details | Medical Board of Australia registration, registration pathways and upload         |
| 4    | Employment Details   | Current and previous employment, CV, Criminal History and Hep B uploads,          |
|      |                      | Scholarship details and Vocational training details                               |
| 5    | Training Pathways 1  | Rural Advanced Skills Training, QLD Basic Paediatric Training Network, QLD        |
|      |                      | Basic Physician Training Pathway and QLD Intensive Care Training                  |
| 6    | Training Pathways 2  | General Medicine Advanced Training, Palliative Medicine Advanced                  |
|      |                      | Training, Renal Medicine Advanced Training, Geriatric Medicine Advanced           |
|      |                      | Training and Clinical and Laboratory Haematology Advanced Training                |
| 7    | QARTS                | Queensland Anaesthesia Rotational Training Scheme application process             |
| 8    | Other Details        | Partner location consideration                                                    |
| 9    | Preferences          | Preferences, general consideration questions incl. House Officer, regional        |
|      |                      | and rural allocation, rural relieving, and interest in part time, split contract, |
|      |                      | career goals                                                                      |
| 10   | Referees             | Details for two nominated referees                                                |
| 11   | Application Form     | Assistance with completing application and declaration                            |
|      | Assistance           |                                                                                   |
| 12   | Review and Edit      | Summary of application and Submit button                                          |

Complete all page by entering the relevant information in each applicable cell and if required attach documents to the upload fields.

If you are continuing from a previous year application various upload may already be attached. To check if the upload is attached click on 'Current Files:' under the Upload/Browse bar.

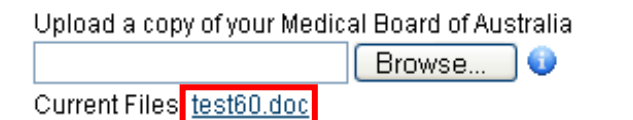

Note: **DO NOT** use CAPS Lock when completing this application; use **Sentence Case only**.

Once you have completed all mandatory fields, click on "Save and Continue" at the bottom of the page to proceed to the next screen. If you want to exit your application and come back at a later date click 'Save' and log off.

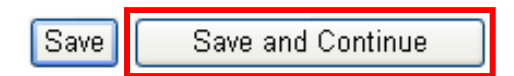

#### **PREFERENCES SECTION**

Preference section is used to preference your most preferred placement to your least preferred placement. For College Determined Placements, preferences two to five should be used for positions you are interested in if you are unsuccessful for the Specialty Training Position. To view 'Available Positions' and 'Preference Documents' click on the links provided.

| Preferences                                                                                                    |
|----------------------------------------------------------------------------------------------------|
| * Denotes a mandatory question                                                                                                    |
| The <u>Available Positions</u> and <u>Preference Documents</u> can be accessed by viewing the RMO website.                                                                                                    |
| Candidates applying for a Specialist Training Position with a College or Pathway are required to choose "College/Pathway<br>(determined placements)" as the 1st preferenced facility only. Preferences two to five should be used for positions you are<br>interested in if you are unsuccessful for the Specialty Training Position. Please refer to the Preference Documents link above. |
| What is your first preferenced facility? * Bundaberg Hospital                                                                                                    |
| What is your first preferenced position? * Senior House Officer                                                                                                    |
| What is your second preferenced facility?                                                                                                    |
| Caloundra Hospital 💌                                                                                                    |
| What is your second preferenced position?<br>Junior House Officer                                                                                                    |

Complete by preferencing your preferred facility, position, specialty and sub-specialty (if applicable) from one (1) to five (5); with 1 being your highest preference and 5 being your lowest preference.

Please Note: Recruitment rounds will be made based on positions, for example; Round: Registrars and Principal House Officers Round: Junior House Officers and Senior House Officers

Additional Comments field: You may complete this field if you feel you have any comments to make regarding your preference choices. This is an optional field.

Note: The application does not allow you to show six month rotations at two different hospitals. Candidates applying for a rotation should arrange their circumstances directly with both hospitals involved to ensure they are aware of the rotation. Please enter your hospital of choice for the first six month period in your application.

#### REFEREES

Complete this page by entering the relevant information regarding your two referees. Prior to submitting your application, please ensure you have contacted your nominated referees and they have consented to supplying you with a reference.

| Referee 1                                                                         |                                      |
|-----------------------------------------------------------------------------------|--------------------------------------|
| Title:*                                                                           |                                      |
| First Name:*                                                                      |                                      |
| Last Name:*                                                                       |                                      |
| Position:*                                                                        |                                      |
| Health Care Facility/University:*                                                 |                                      |
| Telephone:<br>(including area code/country code if applicable)*                   |                                      |
| Country:*                                                                         |                                      |
| Email Address:<br>(Organisational email address is preferred)*                    |                                      |
| Is this your immediate supervisor?*                                               | <ul><li>O Yes</li><li>○ No</li></ul> |
| Referee 2                                                                         |                                      |
| Title:*                                                                           |                                      |
| First Name:*                                                                      |                                      |
| Last Name:*                                                                       |                                      |
| Position:*                                                                        |                                      |
| Health Care Facility/University:*                                                 |                                      |
| Telephone:<br>(including area code/country code if applicable)*                   |                                      |
| Country.*                                                                         |                                      |
| Email Address:<br>(Organisational email address is preferred)*                    |                                      |
| Is this your immediate supervisor?*                                               | <ul><li>○ Yes</li><li>● No</li></ul> |
| Note: Once you click 'Save and continue' on this pa<br>complete a referee report. | save and Continue                    |
|                                                                                   |                                      |
| Cancel Save and                                                                   | Continue                             |

Nominated referees will be automatically sent an email when you click "Save and Continue" at the bottom of this page.

#### **REVIEW AND EDIT**

You will then be directed to the "Review and Edit" screen:

| RMO 2016                                                                         | -                                                                              | Review a                                         | nd Edit               |                        |                        |                                                                          |                 |             |           |                                   |                      |             |         |   |
|----------------------------------------------------------------------------------|--------------------------------------------------------------------------------|--------------------------------------------------|-----------------------|------------------------|------------------------|--------------------------------------------------------------------------|-----------------|-------------|-----------|-----------------------------------|----------------------|-------------|---------|---|
| (i) Messa<br>• Appli                                                             | i <b>ge</b><br>cation Form Ass                                                 | istance saved s                                  | uccessfully           |                        |                        |                                                                          |                 |             |           |                                   |                      |             |         |   |
| View Job details f<br>Application Stat<br>Your application<br>Click the Submit A | or RMO 2016 - U/<br>us: Complete but<br>h is now complete<br>t Application Now | AT 2<br>t not Submitted<br>a.<br>w but into Subm | it your application.  | Subr                   | nit Appli<br>Now       | cation                                                                   | >               |             |           |                                   | 5                    | Progression | n Bar   | > |
| 1                                                                                | 2                                                                              | 3                                                | 4                     | 5                      | 6                      | Z                                                                        | 8               | 9           | <u>10</u> | 11                                | <u>12</u>            |             |         |   |
| Personal<br>Details                                                              | Educational<br>Details                                                         | Registration<br>Details                          | Employment<br>Details | Training<br>Pathways 1 | Training<br>Pathways 2 | Queensland<br>Anaesthesia<br>Rotational<br>Training<br>Scheme<br>(QARTS) | Other Details   | Preferences | Referees  | Application<br>Form<br>Assistance | O<br>Review and Edit |             |         |   |
| Status: Complete<br>Step 1 - Persor<br>Question 1.1                              | nal Details <u>Edit</u>                                                        | Plea                                             | se note: Do not'      | use CAPS Loci          | k when completi        | ng this applicatio                                                       | on, Sentence Ca | ise Only.   |           |                                   |                      | ci          | omplete |   |

RMO 2016 Campaign – Candidate User Manual Feb 2015 - Version 1 The progression bar will show a tick for each section you have completed. If a section does not have a tick, you will need to go back to that page to review and complete the required fields.

Review your application and if you need to make any changes click on the "Edit" button. Remember to click on "Save and Continue" when you have completed each edit.

Once you are ready to submit your application, click "Submit Application Now," you have until the closing date of the campaign to edit your application.

Note: After application submission, you are able to edit your application up until the closing date. Following closing date you can only edit your contact details, upload a CV and referee details. Refer to "Accessing Your Existing Application" and "Editing Your Application After the RMO Campaign Close Date".

Note: Candidates with incomplete applications will be sent an email reminder when the closing date approaches.

#### SUBMITTING YOUR APPLICATION

| Please note: You are about to submit your Application.                                                                                                    |
|----------------------------------------------------------------------------------------------------|
| You can edit your application after submission while the job is open.<br>Please make sure you are completely satisfied with your entire Application BEFORE submitting.<br>If you are ready to submit your Application click the 'submit now' button. Otherwise you can click the 'submit later' button which will allow you to return to your Application for editing.<br>NOTE: Please be patient as the submission while the some time.<br>Submit Later<br>Submit Later<br>Submit Later |

If you are ready to submit your application, click "Submit Now". If you want to save your application and submit later, click "Submit Later".

Note: You will need to ensure you complete and submit your application by the RMO campaign closing date in order for your application to be considered.

If you have clicked on "Submit Now", you will be directed to the following page:

| RMO 2016                                         | - Review and Edit                                                                       |          |
|--------------------------------------------------|-----------------------------------------------------------------------------------------|----------|
| View Job details for RMO 2016 -                  | <u>UAT 2</u>                                                                            |          |
|                                                  |                                                                                         |          |
|                                                  |                                                                                         |          |
| Application Status: Complete :                   | and Submitted                                                                           |          |
| <ul> <li>If you wish to withdraw your</li> </ul> | Application you may do so at any time.                                                  |          |
| Edit Personal Details                            |                                                                                         |          |
| Withdraw Application                             |                                                                                         |          |
| 🖶 Print Summary                                  |                                                                                         |          |
| Status: Complete                                 |                                                                                         |          |
| Step 1 - Personal Details <u>Ec</u>              | lit                                                                                     |          |
| Question 1.1                                     | Please note: Do not use CAPS Lock when completing this application, Sentence Case Only. | Complete |
|                                                  |                                                                                         |          |
|                                                  |                                                                                         |          |

If your application has been successfully submitted, "Application Status: Complete and Submitted" will appear at the top of your page.

Note: Confirmation of your application submission will also be sent to the email address you have registered with.

#### PRINTING A COPY OF YOUR APPLICATION

From this page, you can print a copy of your completed application by clicking on the "Print Summary" link as shown below.

| RMO 2016 Revie                                                                | ew and Edit                                                                               |
|-------------------------------------------------------------------------------|-------------------------------------------------------------------------------------------|
| View Job details for RMO 2016 - UAT 2                                         |                                                                                           |
|                                                                               |                                                                                           |
|                                                                               |                                                                                           |
| Application Status: Complete and Submitt  Your application has been received. | ed                                                                                        |
| If you wish to withdraw your Application                                      | you may do so at any time.                                                                |
| Edit Personal Details                                                         |                                                                                           |
| Withdraw Application                                                          |                                                                                           |
|                                                                               | Print                                                                                     |
| 🖨 Print Summary                                                               | Application                                                                               |
|                                                                               |                                                                                           |
| Status: Complete                                                              |                                                                                           |
| Step 1 - Personal Details <u>Edit</u>                                         |                                                                                           |
| Question 1.1                                                                  | Please note: 'Do not' use CAPS Lock when completing this application, Sentence Case Only. |
|                                                                               |                                                                                           |

#### WITHDRAWING YOUR APPLICATION

You can withdraw your application at any stage by clicking on the "Withdraw Application" button as shown below.

Note: Applications can only be reinstated by the RMO Campaign Coordinator. Contact with the RMO Campaign Coordinator can be made at <u>RMO-Recruitment@health.qld.gov.au</u>.

| RMO 2016 - Revie                                                                                                    | w and Edit                                                                              |
|----------------------------------------------------------------------------------------------------|-----------------------------------------------------------------------------------------|
| View Job details for RMO 2016 - UAT 2                                                                                          |                                                                                         |
| Application Status: Complete and Submitte<br>Your application has been received.<br>If you wish to withdraw your Application y | d<br>ou mav do so at anv lime.                                                          |
| Edit Personal Details Withdraw Application                                                                                     | Withdraw                                                                                |
| 🖶 Print Summary                                                                                                    | Application                                                                             |
| Status: Complete<br>Step 1 - Personal Details <u>Edit</u>                                                                      |                                                                                         |
| Question 1.1                                                                                                    | Please note: Do not use CAPS Lock when completing this application, Sentence Case Only. |
| Question 1.2                                                                                                    | First Name: *                                                                           |

When withdrawing your application, you will be asked to provide a reason. Please enter a reason for withdrawing and submit.

#### **MY ONLINE APPLICATION REVIEW**

#### ACCESS YOUR EXISTING APPLICATION

You can make changes to your existing application up until the RMO campaign closing date. To do this, click on "Access Existing Application".

| Work For Us<br>Home<br>My Profile<br>Login<br>Help<br>Position Status Report | For Consumers » Going Into Hospital<br>Switch to accessibility mode<br>Log in to y<br>application<br>Message<br>• The system has logged you out. | our                                            |                           | Access Existing<br>Application                                                                             |
|------------------------------------------------------------------------------|----------------------------------------------------------------------------------------------------|------------------------------------------------|---------------------------|----------------------------------------------------------------------------------------------------|
|                                                                              | Job Name<br>RMO 2016                                                                                                    | Closing Date<br>25-Feb-2015<br>05:00 PM (AEST) | Time Remaining<br>6 hours | 1 - 1 of 1 records Action • Start new Application • Access Existing Application • Preview Application Form |

You will need your login details, i.e. your email and password ready. Please refer to the "Resetting Your Password" section of this manual.

#### EDITING YOUR APPLICATION DETAILS

Once the RMO Recruitment Campaign has closed, you will only be able to edit the following details of your application:

- Contact details
- Referee details
- CV upload

To do this, access your application by clicking "Login" or "Access Existing Application" enter your login details, i.e. your email and password.

| Work For Us<br>Home         | For Consumers > Going Into Hospital<br><u>Switch to accessibility mode</u> |              |                |                             |                    |
|-----------------------------|----------------------------------------------------------------------------|--------------|----------------|-----------------------------|--------------------|
| My Profile<br>Login         | Jobs List - Queensland Health                                              |              |                |                             |                    |
| Help<br>Position tus Report | Message     • The system has logged you out.                               |              |                |                             |                    |
| Login                       |                                                                            |              |                |                             | 1 - 1 of 1 records |
| Login                       | Job Name                                                                   | Closing Date | Time Remaining | Action                      |                    |
|                             | RMO 2016 -                                                                 |              | 6 hours        | Start New Application       |                    |
|                             |                                                                            |              |                | Access Existing Application |                    |
|                             |                                                                            |              |                | Preview Application Form    |                    |

Once you have logged into your application, click "My Profile".

| Work For Us<br>Home<br>My Profile<br>My Job Applications<br>My Forms<br>My Emails<br>My Emails | For Consumers > Going Into Hospital<br>Guilde to occessibility mode<br>My Profile Ins<br>My Job Applications |                  |            |                    |                                                 |
|------------------------------------------------------------------------------------------------|----------------------------------------------------------------------------------------------------|------------------|------------|--------------------|-------------------------------------------------|
| <ul> <li>My Interviews</li> </ul>                                                              |                                                                                                    |                  |            |                    | 1-10                                            |
| <ul> <li>Registration Details</li> </ul>                                                       | JobRef - Job Name                                                                                            | Application Date | Job Status | Application Status | Action                                          |
| Logout                                                                                         | BMO 2016                                                                                                    | 25-Eeb-2015      | Closed     | Submitted          | <ul> <li>View my application summary</li> </ul> |
| Help                                                                                           |                                                                                                    | 201002000        | 0.0000     |                    |                                                 |
| Position Status Report                                                                         |                                                                                                    |                  |            |                    |                                                 |
| Complete Form                                                                                  |                                                                                                    |                  |            |                    |                                                 |

The "My Profile" page will be displayed My Job Applications details. Click "View My Application Summary"

| Work For Us<br>Home                      | For Consumers > Going Into Hospital<br>Switch to accessibility mode |                  |            |                    |                                                 |
|------------------------------------------|---------------------------------------------------------------------|------------------|------------|--------------------|-------------------------------------------------|
| My Profile                               | My Applications                                                     |                  |            |                    |                                                 |
| <ul> <li>My Job Applications</li> </ul>  | My Applications                                                     |                  |            | /                  |                                                 |
| <ul> <li>My Forms</li> </ul>             |                                                                     |                  |            | (                  | View                                            |
| <ul> <li>My Emails</li> </ul>            | My Job Applications                                                 |                  |            |                    | Application                                     |
| <ul> <li>My Tests</li> </ul>             | My Job Applications                                                 |                  |            |                    | $\sim$                                          |
| <ul> <li>My Interviews</li> </ul>        |                                                                     |                  |            |                    | 1-10                                            |
| <ul> <li>Registration Details</li> </ul> | JobRef - Job Name                                                   | Application Date | Job Status | Application Status | Action                                          |
| Logout                                   | RMO 2016 -                                                          | 25-Feb-2015      | Closed     | Submitted          | <ul> <li>View my application summary</li> </ul> |
| Help                                     |                                                                     |                  |            |                    |                                                 |
| Position Status Report                   |                                                                     |                  |            |                    |                                                 |
| Complete Form                            |                                                                     |                  |            |                    |                                                 |

- The "Review and Edit" screen will be displayed
- Your application details will be displayed.
- > Then click "Edit Personal Details".

| Work For Us                                     | For Consumers > Going Into Hospital<br>Switch to accessibility mode          |
|-------------------------------------------------|------------------------------------------------------------------------------|
| Home<br>My Profile<br>Logout                    | RMO 2016 - UAT 2 - Review and Edit                                           |
| Help<br>Position Status Report<br>Complete Form | Message <ul> <li>Applications for this job have closed</li> </ul>            |
|                                                 | View Job details                                                             |
|                                                 | Application Status: Conte and Submitted<br>• Your application been received. |
|                                                 | Edit Personal Details<br>Withdraw Application                                |

The "Personal Details" page will be displayed.

| Personal Details                                                 |
|------------------------------------------------------------------|
| First Name: *                                                    |
| UAT2                                                             |
|                                                                  |
| Last Name: "                                                     |
| RMOS                                                             |
| Date of Birth: *                                                 |
| 12-Feb-2010 (dd-mm-yyyy)                                         |
| Condex *                                                         |
| O Female                                                         |
| <ul> <li>Male</li> </ul>                                         |
|                                                                  |
| Indicate which is the best phone number to be contacted on: *    |
| vvork 💌                                                          |
| Phone Number (including area code/country code if applicable): * |
| 222                                                              |
|                                                                  |
| Email address: *                                                 |
| dat2@9.com                                                       |
|                                                                  |
| Upload your Curriculum Vitae: *                                  |
| Current Files: UAT2_PMOR_17828_recurrendes                       |
| Content nes. OATZ 11003 17023 1830116.000                        |
|                                                                  |
|                                                                  |
| Referee Details *                                                |
| Referee 1                                                        |
| Title:* test                                                     |
|                                                                  |
| First Name:" test                                                |
| Last Name:*                                                      |
| Save is legated at the                                           |
| Position:* Save IS localed at the                                |
| Health Care Facility/University: bottom of the screen            |
| Telephone                                                        |
| (including area code/country code if applicat                    |
|                                                                  |
| Country:                                                         |

Once necessary changes have been made, click on "Save" to update your details.

If other changes need to be made to your application after the campaign close date, you will need to email the RMO Campaign Coordinator at <u>RMO-Recruitment@health.qld.gov.au</u> with the relevant details. You will receive an email confirming the changes to your application once they have been actioned.

Note: Please allow up to three (3) business days for the amendments to be actioned. Emails will be actioned by the RMO Coordinator in order of receipt.

#### **MY ONLINE APPLICATION**

#### **MY PROFILE**

| Wor | k For Us             |
|-----|----------------------|
| H   | ome                  |
| М   | y Profile            |
| •   | My Job Applications  |
| •   | My Forms             |
| •   | My Emails            |
| •   | My Tests             |
| •   | My Interviews        |
| •   | Registration Details |
| L   | ogout                |

#### My Profile:

- My Job Applications You can view current and previous job applications
- My Forms Forms realised by the RMO campaign team will appear
- My Emails A list of emails sent and received can be accessed here
- My Tests Not used
- My Interviews Not used
- Registration Details Can view and amend registration details, amend email details via this page.

#### Logout/Login:

• You can log in and out by clicking this button

#### **CHANGING YOUR PASSWORD**

You are able to change your password at any time. To do this, "Login" to your account, click on "My Profile", then "Registration Details" and "Change Password".

Remember to click on "Save" on any changes you make.

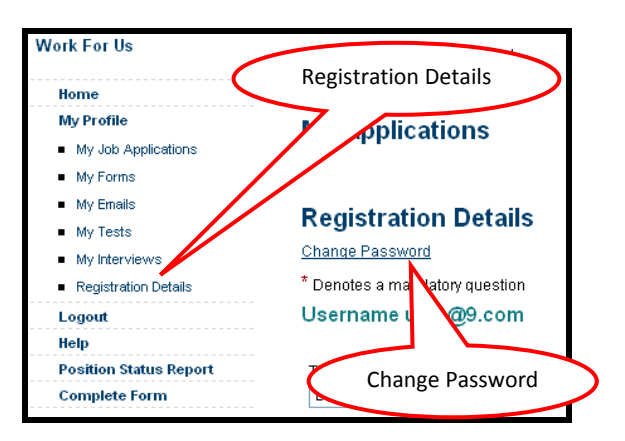

#### **RECORDS OF EMAILS SENT AND RECEIVED**

You are able to view at any time emails that were sent to you from the Queensland Health Recruitment System. To do this, "Login" to your account, click on "My Profile", then "My Emails" and "View".

Note: These same emails have been sent to the email address you have registered with.

| My Applications                     |             |                 |                                   |                                             |          |                |
|-------------------------------------|-------------|-----------------|-----------------------------------|---------------------------------------------|----------|----------------|
| My Emails                           | /ly Emails  | >               |                                   | View                                        |          | 4 of 4 records |
| JobRef - Job Name                   | <u>Date</u> | <u>Sent</u>     | <u>Sender</u>                     | Subject                                     | h Status | Action         |
| RMO 2016 - UAT 2 - RMO 2016 - UAT 2 | 25-Feb-2015 | 10:39 AM (AEST) | RMO-Recruitment@health.qld.gov.au | Queensland Health RMO Application Submitted | Сто      | View           |
| RMO 2016 - UAT 2 - RMO 2016 - UAT 2 | 25-Feb-2015 | 08:51 AM (AEST) | support@nga.net                   | Reference Required - Dr UAT2 RM09           | Closed   | View           |
| RMO 2016 - UAT 2 - RMO 2016 - UAT 2 | 25-Feb-2015 | 08:51 AM (AEST) | support@nga.net                   | Reference Required - Dr UAT2 RMO9           | Closed   | <u>View</u>    |
| RMO 2016 - UAT 2 - RMO 2016 - UAT 2 | 25-Feb-2015 | 08:14 AM (AEST) | RMO-Recruitment@health.qld.gov.au | Queensland Health RMO Registration Details  | Closed   | <u>View</u>    |
|                                     |             |                 |                                   |                                             |          |                |

#### **RE-PREFERENCE OPPORTUNITIES**

You are able to amend your preferences at any stage before applications close and at the set re-preferencing Rounds (*Refer to the Campaign important dates*). Candidates who have **not** been selected to a 1<sup>st</sup> preferenced position will be able to login to their online application at set allocated rounds and amend their preferences.

To re-preference;

"Login" to your account, select "My Profile," "My Forms," "View my application summary"

| Home<br>My Profile<br>My Job Applications<br>My Forms<br>My Emails<br>My Interviews | My Profile        | My Forms |                  |            | R                  | Complete Form:<br>MO Preference<br>Change       |
|-------------------------------------------------------------------------------------|-------------------|----------|------------------|------------|--------------------|-------------------------------------------------|
| <ul> <li>Registration Details</li> </ul>                                            | JobRef - Job Name |          | Application Date | Job Status | Application Status | Action                                          |
| Logout<br>Help                                                                      | RMO 2016          |          | 25-Feb-2015      | Closed     | Submitted          | <ul> <li>View my application summary</li> </ul> |

- Click on "Edit Personal Details" (refer to the section 'Editing Personal Details')
- This will open the Personal Details page, scroll down to the preference section; you will have the opportunity to amend your five preferences. Make sure you preference for the next Round of positions, for example Round 2: JHO and SHO

| position? *    |
|----------------|
| ~              |
|                |
| iced facility? |
| ~              |
| iced position? |
| *              |
|                |
| d facility?    |
| *              |
| d position?    |
| ~              |
| ed facility?   |
| ~              |
| ed position?   |
| ~              |
|                |
| facility?      |
| ~              |
| position?      |
|                |

Once you complete your preferences, remember to click on "Save and Continue" for your changes to be save correctly.

### **FREQUENTLY ASKED QUESTIONS (FAQs)**

#### Q. Do I have to complete my application in any particular order?

- A. You can complete your application in any order, however, it is suggested that you complete your application start to finish.
- **Q.** I have just registered and am completing my application, is it possible to log-out and complete my application at another time?
- A. You are permitted to make changes to your application up until the closing date. You can log back in using your email address and the password that was emailed to you.

#### Q. How do I list my preferences if I have more than 5 preferences?

A. You may complete the Preference Comments field if you feel you have any additional preferences to make.

#### Q. Can I make changes to my preferenced hospitals after the close date?

A. You are only permitted to make changes to your preferenced hospitals until the closing date. Candidates who have not been selected to a hospital by this date will be sent an email detailing how to change preferences and the dates this will happen.

#### Q. How do I preference rotations?

A. There is no facility in the application to show six month rotations at two different hospitals. Candidates applying for a rotation should arrange their circumstances directly with both hospitals involved to ensure they are aware of the rotation. Please enter your hospital of choice for the first six month period in your application.

#### Q. My referee hasn't received the email notification? What do I do?

A. If you have submitted your application, please double check that the email address you have entered in for your referee is correct. If incorrect, amend and select the "Save" button. If correct, please make contact with the RMO Campaign Coordinator at <u>RMO-Recruitment@health.qld.gov.au</u>.

#### Q. When will my referees be sent the request to provide a report?

A. An automatic email notification will be sent to your referee after you press "save and continue" during the application process once you have completed their details.

#### Q. How will I know when my referee has submitted the referee reports?

A. An automatic email notification will be sent to you to advise that the report has been completed and attached to your application once your referee has uploaded the report.

#### Q. How long does my referee have to complete the referee report?

A. We request that the referee reports are completed and uploaded 2 weeks from the date of when the request was sent to the referee (submission date of application). Referee Reports can be submitted at a later date but this may hinder the recruitment process.

#### Q. Why do I need to submit an application if I have already been accepted onto a training program?

A. Acceptance on to a college training program is an arrangement between an individual and the relevant college and is not a contract of employment with a particular facility. Vocational trainees are still required to complete the necessary arrangements to formalise their employment with a Queensland Health facility, as a facility is a separate body to the college. For further information please consult HR Policy B1.